### Create a B2B Account

To access to GTCC you should first create an account on B2B Registration. Please use the below link and click on "Click here to register" <u>https://registration.gepower.com/registration/#/signin</u>

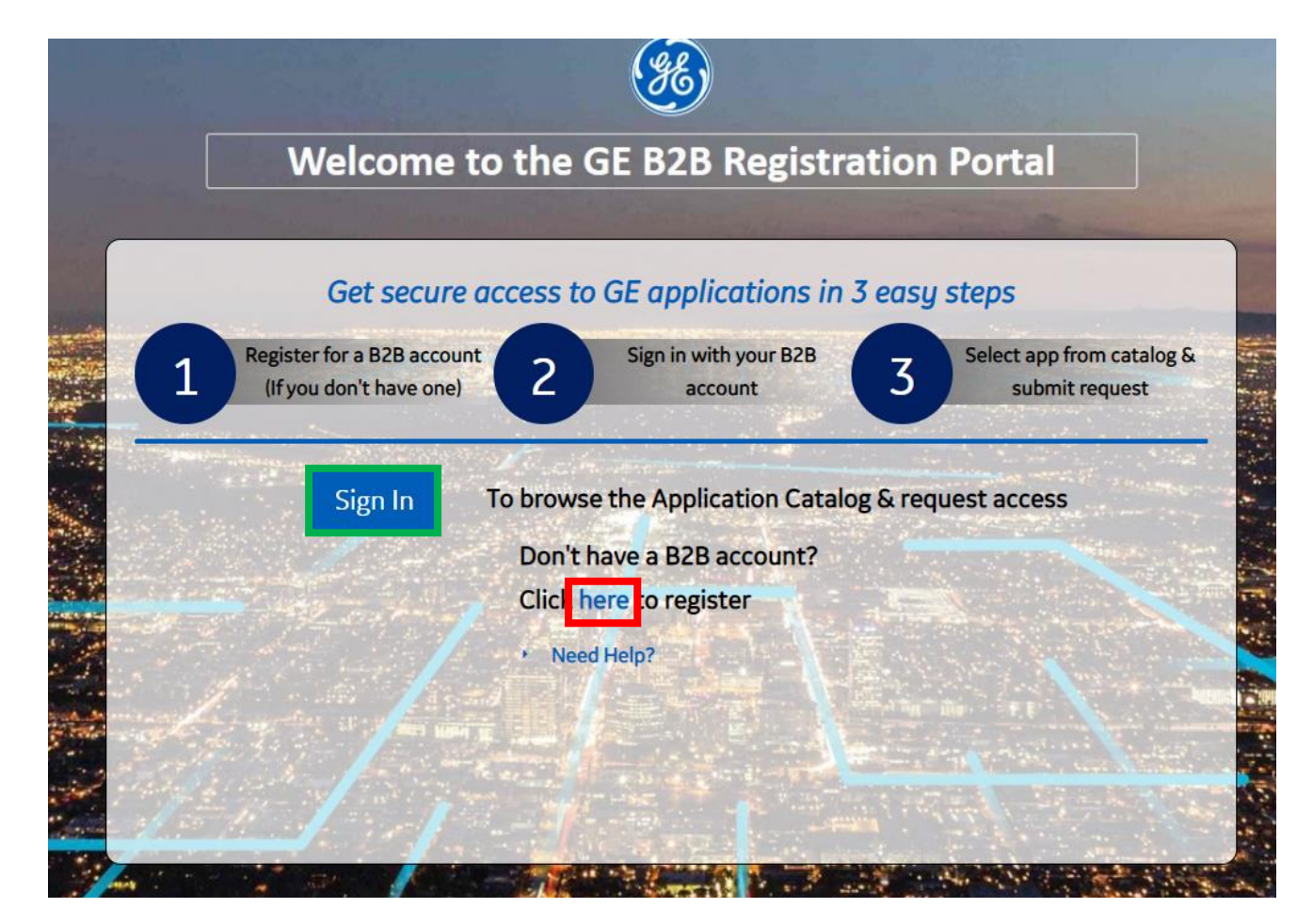

If you already have an account, please click on "Sign In"

To create your account, please fulfil below fields. All field should appear in green.

| Registration       1 Register for a B28 account       2 Sign in with your B28 account       3 Select app from catalog & account         GE requires all of the following information to register new users.       1 Register for a B28 account       2 Sign in with your B28 account       3 Select app from catalog & account |   |                       |  |  |  |
|----------------------------------------------------------------------------------------------------|---|-----------------------|--|--|--|
| Create your User<br>No special characters allowed except for: @ _                                                                                                    |   |                       |  |  |  |
| First Name *                                                                                                    |   | Last Name *           |  |  |  |
| First Name                                                                                                    |   | Last Name             |  |  |  |
| Company Name *                                                                                                    |   |                       |  |  |  |
| Company Name                                                                                                    |   |                       |  |  |  |
| Company Email Address *                                                                                                    |   | User Name (SSO) 0 *   |  |  |  |
| Company Email Address                                                                                                    | G | 🖻 User Name (SSO) 🛛 C |  |  |  |
|                                                                                                    |   |                       |  |  |  |
|                                                                                                    |   |                       |  |  |  |

### **Create a B2B Account**

Create your password following below rules and select a security question

### Create a Password

| Create your password * |   | Must have 8 to 15 characters                                                                         |
|------------------------|---|----------------------------------------------------------------------------------------------------|
| <b>•</b> •••••• 🛇      | 0 | <ul> <li>Must contain lowercase letters</li> <li>Must contain at least 2 embedded numbers</li> </ul> |
| Verify your password * |   | Must begin and end with a letter No special characters except for "."."-"."@"." "                    |
| ······ ······          | 0 |                                                                                                    |

| Set a Security Question *                               |   |
|---------------------------------------------------------|---|
| S In what city or town did your mother and father meet? | ~ |
| Create a challenge answer *                             |   |
| Create a challenge answer                               |   |

### **Create a B2B Account**

Answer to three below question, tick two below boxes to approve GE's Terms and conditions, click on the icon mentioned and click on "Submit" to validate your account

#### Please answer the following three questions referencing the countries listed. This information is needed to comply with applicable laws.

Cuba / Iran / North Korea / Syrian Arab Republic / Sudan

| Do you reside in any of the listed countries? *                               | ○ Yes | No |
|-------------------------------------------------------------------------------|-------|----|
| Does any of your work-related activity take place in any of these countries?* | ○ Yes | No |
| Is your company incorporated in any of these countries?*                      | ○ Yes | No |

I confirm that the information I have provided is accurate and that I am currently employed by the company I have listed above.\*

I agree to GE's Terms and Conditions 2 \*

|            |   |   | Click or touch the <b>Computer</b> |
|------------|---|---|------------------------------------|
| <b>†</b> 6 | Ø | C |                                    |

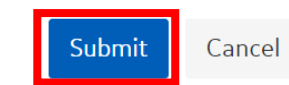

After your account is created, you are redirected to the catalog page to choose what application your want access. Click on "Add" in front of the STC application

| Application Catalog                                          |                                                                                                    |                                                      | L ANAIS VENTER      |
|--------------------------------------------------------------|----------------------------------------------------------------------------------------------------|------------------------------------------------------|---------------------|
| All Applications         Customer Apps         Supplier Apps |                                                                                                    | Search by Name, Description, C                       | ategory or Keywords |
| POPULAR APPS                                                 | APPLICATION DESCRIPTION                                                                                                    |                                                      |                     |
| Clear Orbit (Supplier Collaboration)                         | ClearOrbit Supplier Collaboration Tool Supporting Power<br>business units                                                               | r , Energy Mgmt, and Oil                             | + Add               |
| My Dashboard                                                 | Securely access your asset information and technical do<br>technical manuals (O&M), outage and repair reports, war<br>Power parts store | cuments including TILs,<br>rranty claims, and the GE | + Add               |
| SDX - PowerGen                                               | Supplier document exchange for PowerGen business                                                                                        |                                                      | + Add               |
| SourceGate                                                   | Strategic Sourcing application tool supporting Gas Powe                                                                                 | r Systems                                            | + Add               |
| Supplier Technical Collaboration (STC) - Gas Power New       | Supplier Technical Collaboration for PowerPLM-GTCC for GE Gas Power                                                                     |                                                      | + Add               |

APPLICATION NAME

APPLICATION DESCRIPTION

## You will have Read Only access by default, but you'll be able to request additional Roles directly in GTCC when you will have access

Once your application is selected, click on "Click Here to request access to your applications" on the pink line

| Application Catalog                                                     |                                                                                                    |                                                      | 🚨 ANAIS VENTER 🚿     |
|-------------------------------------------------------------------------|----------------------------------------------------------------------------------------------------|------------------------------------------------------|----------------------|
| All Applications Customer Apps Supplier Apps                            |                                                                                                    | Search by Name, Description, C                       | Category or Keywords |
| Request Access<br>Click here to request access to your<br>applications. |                                                                                                    |                                                      |                      |
| POPULAR APPS                                                            | APPLICATION DESCRIPTION                                                                                                    |                                                      |                      |
| Clear Orbit (Supplier Collaboration)                                    | ClearOrbit Supplier Collaboration Tool Supporting Powe<br>business units                                                               | r , Energy Mgmt, and Oil                             | + Add                |
| My Dashboard                                                            | Securely access your asset information and technical do<br>technical manuals (O&M), outage and repair reports, wa<br>Power parts store | cuments including TILs,<br>rranty claims, and the GE | + Add                |
| SDX - PowerGen                                                          | Supplier document exchange for PowerGen business                                                                                       |                                                      | + Add                |
| SourceGate                                                              | Strategic Sourcing application tool supporting Gas Powe                                                                                | er Systems                                           | + Add                |
| Supplier Technical Collaboration (STC) - Gas Power New                  | Supplier Technical Collaboration for PowerPLM-GTCC for                                                                                 | r GE Gas Power                                       | ✓ Select             |

On the new window displayed, enter your company GSL-Site, the name of the GE buyer who will approve your access and your Country. Click on "Submit"

Please answer the following questions to request access to your selected applications.

Questions for: Supplier Technical Collaboration (STC) - Gas Power

| Enter your company 6-digit GSL and 3-company Site ID *                                             |
|----------------------------------------------------------------------------------------------------|
| 123456-101                                                                                         |
| Enter your primary GE sourcing representative who will authorize your request to access $^{\star}$ |
| The name of a GE Buyer ex : (Guillaume Brachet)                                                    |
| Enter your (USER) primary work Country *                                                           |

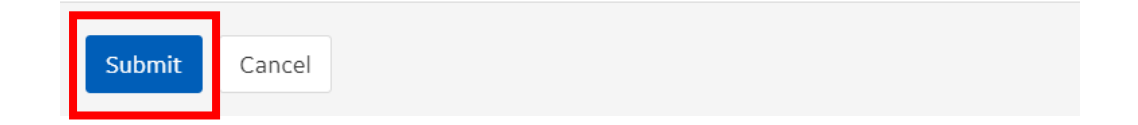

### In the catalog, the application is promoted to "Pending" status until GE approve your access.

| APPLICATION NAME                                      | APPLICATION DESCRIPTION                                                |         |
|-------------------------------------------------------|------------------------------------------------------------------------|---------|
| Supplier Technical Collaboration (STC)<br>- Gas Power | Supplier Technical Collaboration for<br>PowerPLM-GTCC for GE Gas Power | Pending |

• Once request is approved, Supplier will get notified via automated Email stating that the access has been granted, along with application link.

Note: Due to there not being an approval interface back to the B2B catalog, your status will still show **"Pending" for STC even when approved"** 

# eSourcing Support Contact(s)

If you still face any issues; Please contact L1 eSourcing Helpdesk

- ✓ T: (866)-770-5248 Option 2
- ✓ Email: psesourps@ps.ge.com
- ✓ Visit us @ <u>http://sc.ge.com/\*eSourcingHelpDesk</u>

**Escalation Point of Contact** 

- ✓ Kennedy, Andrew <u>-Andrew.kennedy@ge.com</u>
- ✓ G, Karthikeyan <u>-Karthikeyan2.G@ge.com</u>

Required (Mandatory) Information for us to assist you further while sharing information

- ✓ User ID/SSO ID
- ✓ Purchase Order Number
- ✓ Contact Phone Number#
- ✓ Available time of Contact
- ✓ Screen Shot of Error